A specialist or requesting provider can have one or more delegates associated with their eConsult account (*i.e.*, on their delegate roster).

Once assigned as a delegate, that person has the same dashboard view and can perform the same functions as the specialist or requesting provider who delegated them.

To add a new delegate, contact your organization's Ontario Health (OTN) Primary Contact for Service (PCS), who can submit a change request to <u>ContactUpdates@otn.ca</u>.

To view your delegate roster, do the following:

1. Sign in at <u>otnhub.ca</u> 
and click the **Profile** link (<sup>Q</sup><sub>2</sub>) in the top right banner.

A Profile/Self-Service panel appears.

2. Click eConsult Delegations in the panel.

An OTNhub self-service web page appears that contains your **Delegate Roster** containing two sections:

- **My Delegates** lists the people assigned as delegates for your eConsult account.
- I am Delegate for lists the people for whom you are a delegate.
- **3.** To return to eConsult, click <u>eConsult</u> in the top navigation bar.

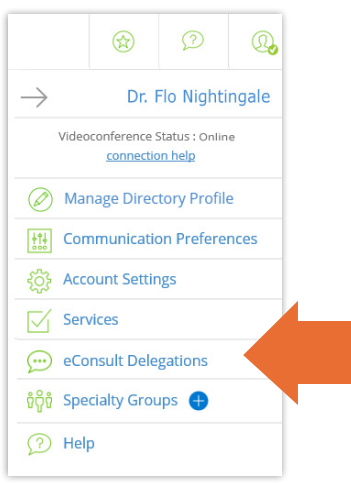

Figure 1: Profile/Self-service panel

| Otno                      |
|---------------------------|
| My Delegates              |
| Dr. Alpha Alpha           |
| Ms. Beta Beta             |
| I am Delegate For         |
| Mr. Omega Omega           |
| Dr. Zoe Zoe               |
| Figure 2: Delegate roster |

For technical issues, contact OH-OTN Technical Support at 1-855-654-0888 or techsupport@otn.ca For Ontario eConsult Program information, contact eConsultCOE@toh.ca

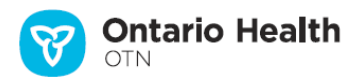